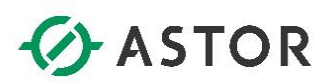

# Pierwsze kroki w AVEVA Edge 2020

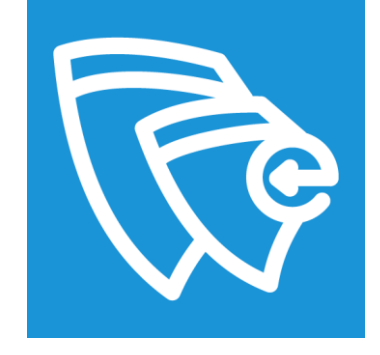

Wonderware

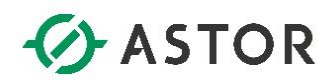

Firma ASTOR Sp. z o.o. zastrzega sobie prawo zmiany wszelkich informacji zawartych w niniejszej publikacji bez uprzedzenia. Oprogramowanie opisywane w niniejszym podręczniku jest chronione przez prawo autorskie i prawo międzynarodowe. Żadna część niniejszej publikacji nie może być wykorzystywana do celów innych niż cele edukacyjne przez osobę nabywającą niniejszy podręcznik.

#### Pierwsze kroki w AVEVA Edge 2020

© Lipiec 2020 ASTOR Sp. z o.o. Wszystkie prawa zastrzeżone ul. Smoleńsk 29 31-112 Kraków, Polska 12 428-63-00 mail: <u>info@astor.com.pl</u> www.astor.com.pl

Wonderwore

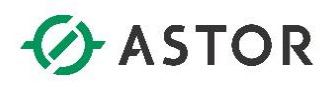

### **SPIS TREŚCI**

| 1. | Wstęp                                                | . 4 |
|----|------------------------------------------------------|-----|
| 2. | Projektowanie przykładowej aplikacji wizualizacyjnej | . 5 |
| а  | ) Zakładanie nowego projektu aplikacji               | . 5 |
| b  | ) Definicja okna                                     | . 7 |
| С  | ) Umieszczenie symobli graficznych na oknie          | . 9 |
| d  | ) Definicja zmiennych                                | 16  |
| e  | ) Definicja skryptu                                  | 18  |
| f  | Prezentacja na grafkach                              | 21  |
| g  | ) Uruchamianie zaprojketowanej aplikacji             | 30  |

Wonderware

## ASTOR

#### 1. Wstęp

Podręcznik przeznaczony jest dla osób, które do tej pory nie projektowały aplikacji wizualizacyjnych w oprogramowaniu AVEVA Edge 2020, a chcą w szybki sposób zapoznać się z podstawowymi funkcjami tego oprogramowania. Podręcznik ten prowadzi użytkownika "krok po kroku" przez proces tworzenia pierwszej aplikacji wizualizacyjnej. Wyjaśnia również w jaki sposób założyć nowy projekt i aplikację, zdefiniować okno, stosować i konfigurować symbole graficzne, definiować zmienne oraz skrypty.

Wersja demonstracyjna AVEVA Edge 2020 pozwala na projektowanie w środowisku sumarycznie przez 40 godzin, zegar zostaje zatrzymany po wyłączeniu oprogramowania i włączany ponownie przy kolejnym uruchomieniu. Dodatkowo po uruchomieniu aplikacja będzie działać przez 2 godziny, po czym zostanie wyłączona. Po tym czasie aplikacje trzeba uruchomić ponownie.

Podczas instalacji produktu warto pamiętać, że na stronie <u>www.astor.com.pl</u>, w zakładce "Wsparcie", znajduje się informator techniczny opisujący krok po kroku w jaki sposób poprawnie zainstalować środowisko.

Osoby zainteresowane dodatkowymi informacjami zapraszamy na stronę produktową www.astor.com.pl/intouchme lub do kontaktu z działem handlowym <u>produkty@astor.com.pl.</u>

Monderware

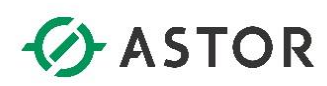

#### 2. Projektowanie przykładowej aplikacji wizualizacyjnej

#### a) Zakładanie nowego projektu aplikacji

Uruchom program **AVEVA Edge 2020** za pomocą ikonki na pulpicie, powstałej po instalacji produktu. W oknie, ukaże się pozostały czas pracy w oprogramowaniu trybie demonstracyjnym. Wybierz **OK**.

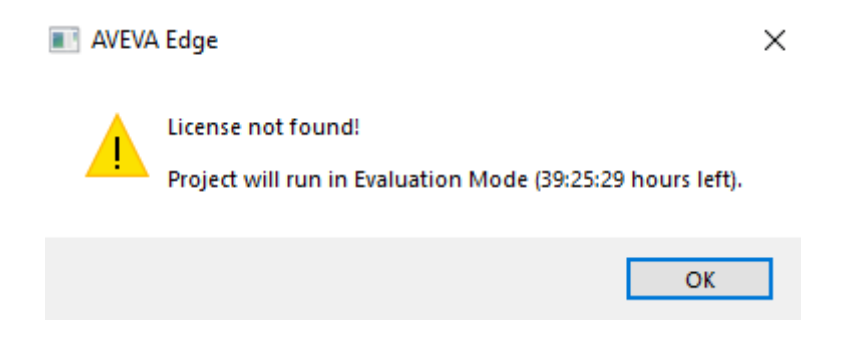

Po uruchomieniu programu w celu stworzenia nowego projektu należy kliknąć w lewym górnym rogu na przycisk File. Następnie wybierz **New.** 

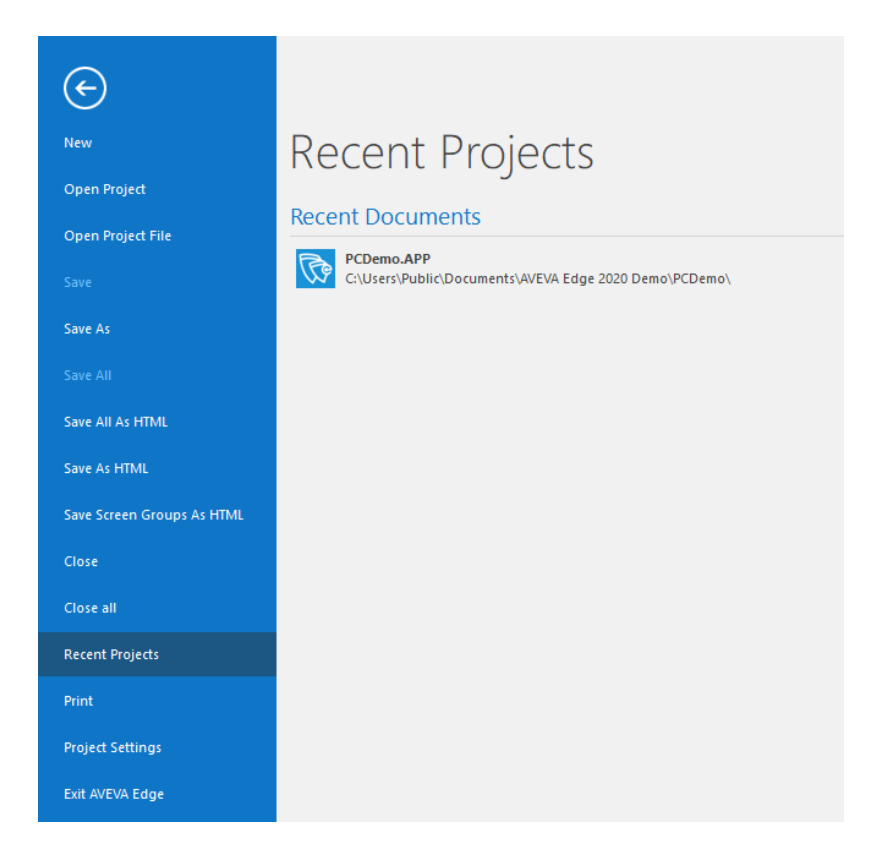

Monderware

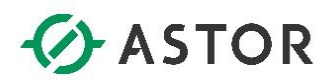

Pokaże się okno, w którym należy zdefiniować nazwę tworzonego projektu (**Project name**), jego lokalizację oraz typ **Runtime**-u dla jakiego będzie projektowana aplikacja. Podczas tej instrukcji aplikacja będzie tworzona na system typu **Windows NT/Server**, zatem wybierz w polu **Target platform** opcje **Windows**. W polu **Product type**, należy wybrać ile aplikacja może mieć maksymalnie zmiennych. Wybierz tutaj dowolną ilość.

| lew                                                                                                    |                                    |
|----------------------------------------------------------------------------------------------------|------------------------------------|
| roject File                                                                                                    | 4                                  |
| Create new Project with the specified settings                                                                                                    |                                    |
| Project name:<br>PierwszyProjekt                                                                                                    |                                    |
| Location:                                                                                                    |                                    |
| C:\Users\Administrator\Documents\AVEVA Edge 2020 Projects\                                                                                                    | Browse                             |
| Configuration file:                                                                                                    |                                    |
| C:\Users\Administrator\Documents\AVEVA Edge 2020 Projects\PierwszyProje                                                                                                    | projekt.app                        |
| Product type*:<br>Windows AVEVA Edge 16K tags<br>Windows AVEVA Edge 4K tags<br>Windows AVEVA Edge 1.5K tags<br>Windows AVEVA Edge 300 tags                                                                                                    |                                    |
| •                                                                                                    | Þ                                  |
| AVEVA Edge 300 tags for Windows                                                                                                    |                                    |
| Select Windows target platform for Windows Server/Desktop projects. Select<br>platform for Windows Embedded and IoTView projects (Windows Embedded C<br>Windows Mobile, Linux, VxWorks, etc.).<br>"You can modify the target platform and product type after creating the project | arget<br>dows CE),<br>Project tab. |
|                                                                                                    |                                    |

W kolejnym oknie - **Project Wizard** - należy zdecydować, na jaką rozdzielczość będzie projektowana aplikacja i wybrać **OK** 

| Project Wizard                   |   |                |    |                 | ×   |
|----------------------------------|---|----------------|----|-----------------|-----|
| Display<br>Resolution:<br>Custom | Ŧ | Width:<br>1920 |    | Height:<br>1080 |     |
|                                  |   |                | OK | Can             | cel |

Honderwore

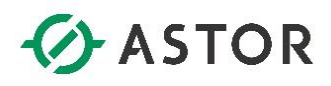

#### b) Definicja okna

Aplikacja wizualizacyjna projektowana jest jako zbiór związanych ze sobą okien synoptycznych, na których umieszczone obiekty graficzne prezentują (wizualizują) wymagane informacje. Okno może zajmować cały ekran monitora lub tylko jego część, zgodnie z wymaganiami aplikacji. Liczba okien, które mogą być wyświetlane jednocześnie zależy od rozmiaru okien w odniesieniu do miejsca dostępnego na ekranie. Aby zdefiniować okno, należy w programie **AVEVA Edge 2020 Studio** z drzewa projektu kliknąć **PPM** na **Screens** i wybrać **Insert**.

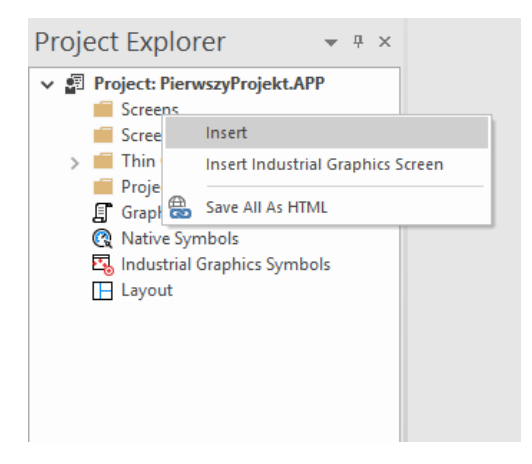

Pojawi się okno **Screen Attributes**, w którym należy zdefiniować parametry okna. W polu **Description** wprowadź opis okna składający się maksymalnie z 60 znaków. Parametry w grupie **Size** i **Location** umożliwiają zdefiniowanie położenia lewego górnego narożnika okna (**Top**, **Left**) względem układu współrzędnych przez co można odpowiednio spozycjonować; oraz szerokość (**Width**) i wysokość (**Height**) tworzonego okna.

| Screen Attributes                                                            |                     |                           |              | ×                                                                                                    |
|------------------------------------------------------------------------------|---------------------|---------------------------|--------------|----------------------------------------------------------------------------------------------------|
| Description: Zbiorr                                                          | ıik                 |                           |              |                                                                                                    |
| Background Picture  Enable Background  Shared image:                         | BMP                 | Size<br>Width:<br>Height: | 1920<br>1080 | Location<br>Top: 0<br>Left: 0                                                                        |
| Runtime Properties                                                           |                     |                           |              | Security<br>Level: 0                                                                                 |
| System Menu Maximize Box Minimize Box Don't redraw: Disable Commands:        | Style:<br>Border:   | Replace(Partial           | ) -          | Screen Logic  On Open While Open On Close                                                            |
| Focus<br>Receive focus on ope<br>Share tab order with o<br>Background screen | en<br>other screens | Tab Order:<br>0           | Performa     | Multi Touch Settings<br>ance Optimization<br>screen instead of closing it<br>o screen file in memory |
|                                                                              |                     |                           | [            | OK Cancel                                                                                            |

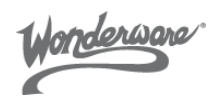

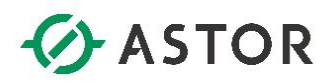

Jako przykład, można wprowadzić nazwę okna **Zbiornik**, wartości parametrów **Top** i **Left** zdefiniować jako **0**, dla **Width** wpisać wartość **1920**, a dla **Height** wartość **1080** (okno przyjmie wymiary charakterystyczne dla minotorów FullHD). Wybierając przycisk **OK** zostanie zakończona definicja szablonu okna. W celu zapisania okna w projekcie należy w lewym górnym rogu kliknąć przycisk **File** i wybrać **Save as.** W oknie, które się ukaże, należy wpisać nazwę tworzonego okna (**File name**), a następnie zapisać je klikając przycisk **Save**.

| 🐼 Save As                                                                 |                                 |                                       |            |               |        |  |  |  |  |
|---------------------------------------------------------------------------|---------------------------------|---------------------------------------|------------|---------------|--------|--|--|--|--|
|                                                                           | > This PC > Documents > AVEVA E | dge 2020 Projects > PierwszyProjekt > | Screen v Ö | Search Screen | Q      |  |  |  |  |
| Organize 🔻 Ne                                                             | / folder                        |                                       |            |               | H - ?  |  |  |  |  |
| Quick access Desktop Downloads Documents Fictures screeny This PC Network | Name ^                          | Date modified<br>No items mate        | Type Size  |               |        |  |  |  |  |
| File name:                                                                | Zbiornik                        |                                       |            |               | ~      |  |  |  |  |
| Save as type:                                                             | Screen Files (*.scc)            |                                       |            |               | ~      |  |  |  |  |
| ∧ Hide Folders                                                            |                                 |                                       |            | Save          | Cancel |  |  |  |  |

Jeżeli zdefiniowane okno jest wyświetlone do edycji, to przez wybranie z menu opcji **Draw**, a następnie **Attributes** można ponownie wejść do ustawień konfiguracyjnych okna.

| Ů Ҍ҂ 🛛 Ӗ ▾ 🕨 🗖 🔊 ऱ                                                                                                    |         | Draw Tools                                                                       |                                              |                                                                              |
|----------------------------------------------------------------------------------------------------|---------|----------------------------------------------------------------------------------|----------------------------------------------|------------------------------------------------------------------------------|
| File Home View Insert<br>Attributes Script Background Image<br>Script Layout<br>Screen                                                                                                    | Project | Draw<br>ttion ▼ 	☐ Pro<br>ble Drag 聯 Gri<br>ace ♡ Un<br>Editin<br>Zbiornik.scc × | Help<br>perties<br>d Settings - Arrange<br>g | Line ☐ Recta<br>☐ Open Polygon ☐ Roun<br>☐ Closed Polygon ○ Ellips<br>Shapes |
| <ul> <li>Project: PierwszyProjekt.APP         <ul> <li>Screens</li> <li>Screen Group</li> <li>Thin Clients</li> <li>Project Symbols</li> <li>Graphics Script</li> <li>Native Symbols</li> <li>Industrial Graphics Symbols</li> <li>Layout</li> </ul> </li> </ul> |         |                                                                                  |                                              |                                                                              |

Wonderware

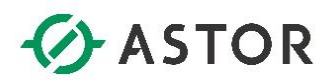

#### c) Umieszczenie symboli graficznych na oknie

Opisany w kolejnych krokach prosty przykład aplikacji wizualizacyjnej oparty jest o gotowe do użycia, klasyczne symbole oprogramowania AVEVA Edge. W projektowanej aplikacji można także budować swoją własną grafikę "od zera" lub w odpowiednich sytuacjach skorzystać z nowej biblioteki symboli graficznych Industrial Graphics dostępnych od wersji 2020.

Po zdefiniowaniu okna należy umieścić na nim obiekty graficzne, które będą wizualizowały potrzebne informacje. Z drzewa projektu należy kliknąć dwukrotnie na **Native Symbols.** 

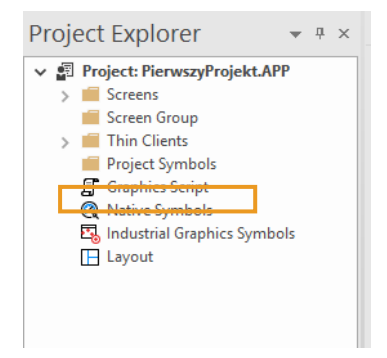

W oknie Symbols należy przejść do folderu System Symbols -> Tanks.

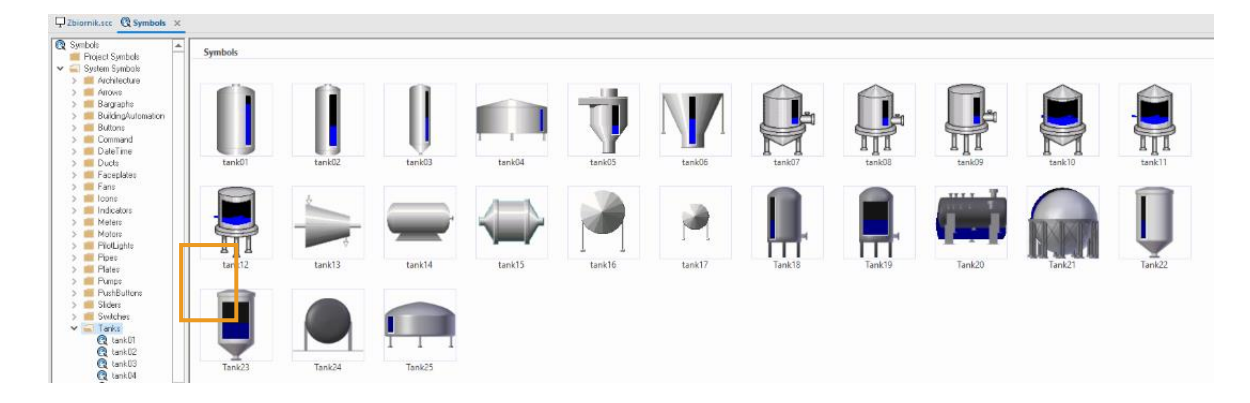

onderware

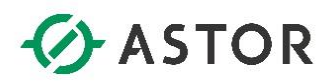

Następnie dwukrotnie kliknąć na **tank01** i osadzić go na oknie **Zbiornik**. Wybrany zbiornik pokaże się również w folderze **Project Symbols**, jako główny szablon symbolu, którego instancję zostały użyte przez użytkownika na oknach (**Uwaga:** Modyfikacja symbolu z folderu **Project Symbols**, wpłynie automatycznie na wszystkie użyte instancje tego obiektu graficznego. Oczywiście poza globalnymi zmianami wprowadzanymi na szablonie obiektu graficznego, można także indywidualnie wprowadzać zmiany na poszczególnych instancjach osadzonych na oknach)

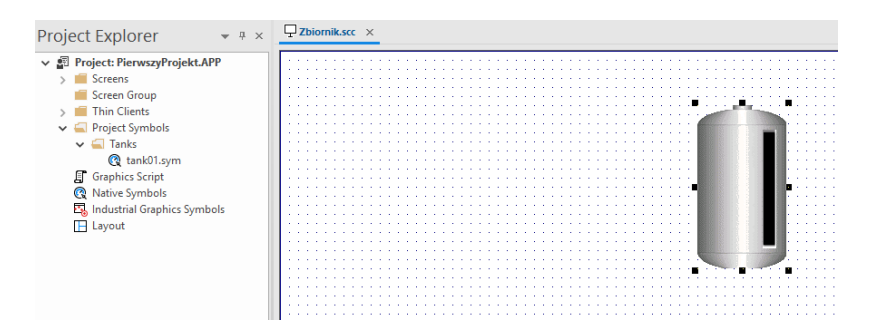

W kolejnym kroku, w oknie **Symbols** należy przejść do **System Symbols** -> **Pipes**, wybrać **pipe02** i osadzić po lewej stronie **tank01** na oknie **Zbiornik**.

| Project Explorer 🔹 👻 ×              | <b>☐</b> Zbiornik.scc ×               |
|-------------------------------------|---------------------------------------|
| ✓ IProject: PierwszyProjekt.APP     |                                       |
| > 🧰 Screens                         |                                       |
| Screen Group                        |                                       |
| > 📕 Thin Clients                    |                                       |
| <ul> <li>Project Symbols</li> </ul> |                                       |
| V 🔄 Pipes                           |                                       |
| pipe02.sym                          |                                       |
| V 🗐 Tanks                           |                                       |
| 🔞 tank01.svm                        |                                       |
| Graphics Script                     | · · · · · · · · · · · · · · · · · · · |
| Native Symbols                      |                                       |
| Industrial Graphics Symbols         | · · · · · · · · · · · · · · · · · · · |
|                                     |                                       |
|                                     |                                       |
|                                     |                                       |
|                                     |                                       |

W celu edycji obiektu graficznego **pipe02** należy kliknąć **PPM (prawym przyciskiem myszy)** na niego i wybrać **Edit Linked Symbol.** 

| : 🗉         | Properties           | Alt+Enter  |
|-------------|----------------------|------------|
|             | Set as default for n | ew objects |
| χ 11        | Cut                  | Ctrl+X     |
| 0           | Сору                 | Ctrl+C     |
|             | Delete               |            |
| 5           | Group                |            |
| :: <b>H</b> | Ungroup              |            |
|             | Create Linked Symb   | ol         |
|             | Edit Linked Symbol   |            |
|             | Unlink Linked Symb   | ol         |
| · · · · · · | Bring to Front       |            |
| 민           | Bring Forward        | Ctrl+Num + |
| :: °.       | Send to Back         |            |
| · ·   🗖     | Sand Backward        | Ctrl+Num - |

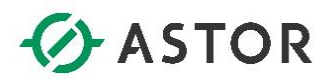

Po otwarciu okna z symbolem rury, należy sprawdzić czy obiekt jest zaznaczony, a następnie dodać mu funkcjonalność **Color** z zakładki **Animations**.

| ▶ Command          | Age Text Data Link             | Resize     |
|--------------------|--------------------------------|------------|
| HyperLink          | 秴 Color                        | 💽 Rotation |
| <u> I</u> Bargraph | V Color Position<br>Animations |            |

Po kliknięciu dwukrotnie na symbol rury, ukaże się okno **Object Properties**. Dla animacji **Colors**, wybranej w prawym górnym rogu okna, w **Limit Expr:** należy wpisać **#value:[].** Wyrażenie to oznacza, że kolor wypełnienia rury będzie zależny od zmiennej powiązanej z etykietą **value**. Poniżej, w **Change Limit** dla wartości zmiennej należy przypisać wyświetlany kolor wg. poniższego rysunku.

| Obje      | tt Properties |             |           |       |             | × |
|-----------|---------------|-------------|-----------|-------|-------------|---|
| $\gtrsim$ | Replace       | Hint:       |           | Color | s           | Ŧ |
| Туре      | By Limit 👻    | Limit Expr: | #value:[] |       |             |   |
| Chan      | ge Limit      |             |           | Color | Blink       |   |
| 0         |               |             |           |       | NONE        | Ŧ |
| 1         |               |             |           | -     | NONE        | + |
|           |               |             |           |       | NONE        | + |
|           |               |             |           | -     | NONE        | Ŧ |
|           |               |             |           |       | More colors |   |

Po wprowadzeniu zmian należy zapisać wprowadzone zmienne poprzez naciśnięciu przycisku **Save All,** widocznego poniżej.

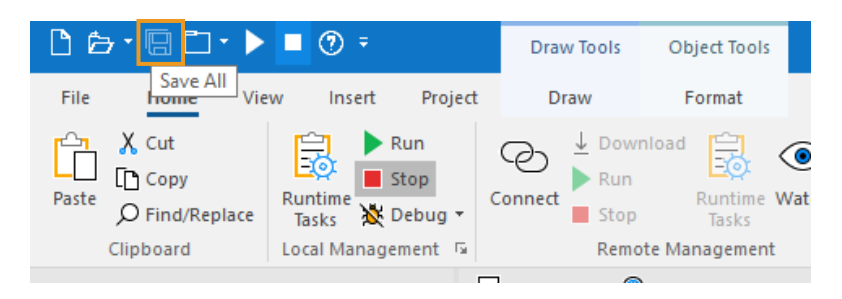

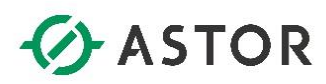

W następnym kroku, należy na oknie **Zbiornik** kliknąć **PPM** na symbol zbiornika i wybrać **Edit Linked Symbol.** Po dwukrotnym kliknięciu na zbiornik, otwarte zostanie okno **Object Properties**, gdzie z listy rozwijalnej należy wybrać funkcję **BarGraph.** 

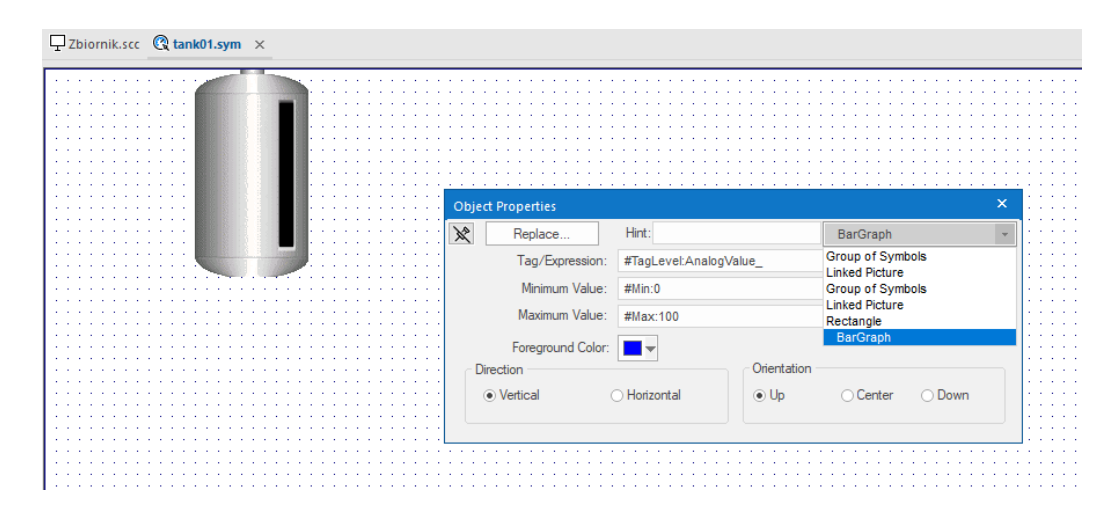

W kolejnym kroku, **Foreground Color** należy zmienić na kolor zielony, jak na rysunku poniżej. Po wprowadzeniu zmian należy zamknąć okno **Object Properties** i kliknąć przycisk **Save All** w lewy górnym rogu środowiska deweloperskiego.

| Object Properties X |                    |                        |          |       |  |  |  |  |
|---------------------|--------------------|------------------------|----------|-------|--|--|--|--|
| Replace             | Hint:              |                        | BarGraph | ÷     |  |  |  |  |
| Tag/Expression:     | #TagLevel:AnalogVa | #TagLevel:AnalogValue_ |          |       |  |  |  |  |
| Minimum Value:      | #Min:0             |                        |          |       |  |  |  |  |
| Maximum Value:      | #Max:100           |                        |          |       |  |  |  |  |
| Foreground Color:   | <b>•</b>           |                        |          |       |  |  |  |  |
| Direction           |                    | Orientation -          |          |       |  |  |  |  |
| Vertical            | Horizontal         | ● Up                   | ⊖ Center | ODown |  |  |  |  |
|                     |                    |                        |          |       |  |  |  |  |

W następnym kroku należy dodać symbol zaworu. W tym celu należy osadzić zawór **valve05** z folderu **System Symbols** na oknie **Zbiornik.** 

| ₽Zbiornik.scc @tank01.sym @Symbols ×                                                                                                    |             |         |         |         |          |         |         |         |         |         |         |
|----------------------------------------------------------------------------------------------------|-------------|---------|---------|---------|----------|---------|---------|---------|---------|---------|---------|
| > Ens A                                                                                                    | Folders     |         |         |         |          |         |         |         |         |         |         |
| Indicators     Indicators     Indicators     Indicators     Indicators     Indicators     Indicators     Indicators     Indicators     Indicators     Indicators     Indicators     Indicators     Indicators     Indicators                                                                                                        | Round Squar | e       |         |         |          |         |         |         |         |         |         |
| Switches     Switches     Tanks     Tootl     Trootl     Transpotation     Transpotation     Transpotation     Transpotation     Transpotation     Switches     Switches | *           | ××      | X       | ×       | <b>X</b> | ×,      | Ŀ       | Å       | 4       | T       | ē       |
| Q valve01                                                                                                    | valve01     | valve02 | valve03 | valve04 | valve05  | valve06 | valve07 | valve08 | valve09 | valve10 | valve11 |
| বে valve0.2<br>বে valve0.3<br>বে valve0.4<br>বে valve0.5<br>বে valve0.6<br>বে valve0.7<br>বে valve0.8                                                                                                    | <b></b>     |         | -       | -       | 5        |         |         | ű.      |         |         |         |
| Q valve09<br>Q valve10                                                                                                    | valve12     | valve13 | valve14 | valve15 | Valve16  | Valve17 | Valve18 | Valve19 | Valve20 | Valve21 |         |

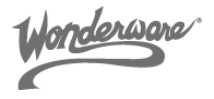

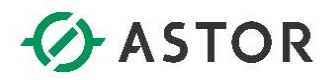

Następnie należy kliknąć PPM na symbol rury i wybrać Copy.

| <b>D</b> Zbiorn | ik.scc        | × 🔇 tank01.sym                                                                         |
|-----------------|---------------|----------------------------------------------------------------------------------------|
|                 |               | <b>\$</b>                                                                              |
|                 |               | Properties Alt+Enter Set as default for new objects                                    |
|                 | X             | Cut Ctrl+X                                                                             |
|                 | 9<br>93<br>93 | Delete Group Ungroup Create Linked Symbol Edit Linked Symbol Unlink Linked Symbol      |
|                 |               | Bring to Front<br>Bring Forward Ctrl+Num +<br>Send to Back<br>Send Backward Ctrl+Num - |

Klikając **PPM** na wolnym obszarze okna wizualizacji wybrać **Paste**, aby wkleić symbol.

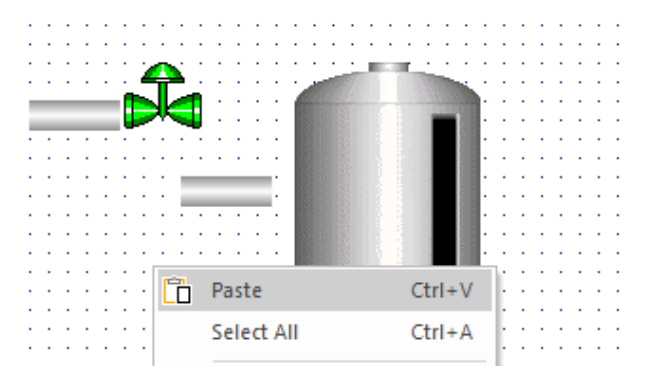

Skopiowane elementy graficzne należy ustawić jak na schemacie poniżej.

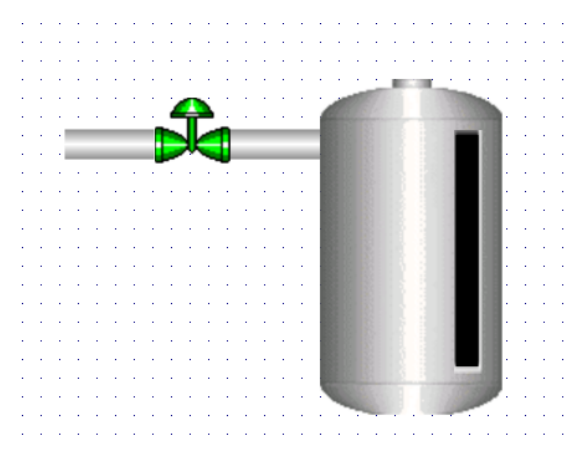

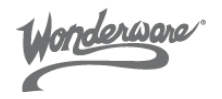

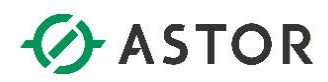

Aby ustawienie elementów było przyjemniejsze należy nacisnąć **PPM** na obszarze okna, co spowoduje pojawienie się **menu** widocznego na zdjęciu poniżej. Następnie należy wybrać **Grid Settings,** czego wynikiem będzie pojawienie się okna, z którego istnieje możliwość zmiany ustawień siatki na projektowanym oknie.

| Paste           | Ctrl+V                                                                                                    |
|-----------------|----------------------------------------------------------------------------------------------------|
| Select All      | Ctrl+A                                                                                                    |
| Test Screen     |                                                                                                    |
| Tab Order       |                                                                                                    |
| Insert Linked S | Symbol                                                                                                    |
| Grid Settings   |                                                                                                    |
| Screen Attribu  | ites                                                                                                    |
| Screen Script   |                                                                                                    |
| Background c    | olor                                                                                                    |
| Close           | Ctrl+F4                                                                                                    |
| Disable Drag    | Ctrl+D                                                                                                    |
|                 | Paste       Select All       Test Screen       Tab Order       Insert Linked 3       Grid Settings       Screen Attribu       Screen Script       Background co       Close |

Aby przesuwanie elementów było łatwiejsze należy odznaczyć opcję **Snap to grid,** która powoduje ścisłe poruszanie obiektami graficznymi po oknie, względem siatki; kiedy elementy zostaną odpowiednio ustawione można tę opcję zaznaczyć ponownie.

| Grid                             | ×           |
|----------------------------------|-------------|
| ✓ Visible                        | ОК          |
| Grid Size<br>Horizontal Vertical | Cancel      |
| 10 10                            |             |
| Snap to grid                     | Grid Color: |
| Tracker size: 3                  | •           |

W ustawieniu symboli może pomóc również opcja **Format -> Position**, która pokazuje się po zaznaczeniu danego elementu. Dzięki tej opcji można precyzyjnie, co do piksela, umieszczać obiekty graficzne na oknie. Wskazany punkt (x,y), zawsze odwołuje się do lewego, górnego rogu obiektu graficznego, którego położenie chcemy zmienić.

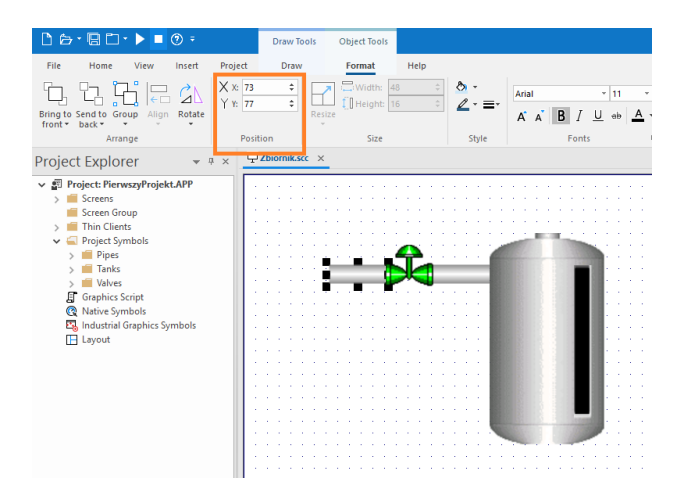

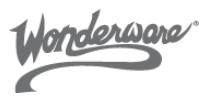

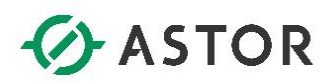

Aby skopiować kilka symboli "na raz", należy zaznaczyć z przyciskiem **shift** rurę najbardziej po lewej stronie oraz zawór. W następnym kroku obiekty te należy skopiować i umieści po prawej stronie zbiornika tak jak na rysunku poniżej.

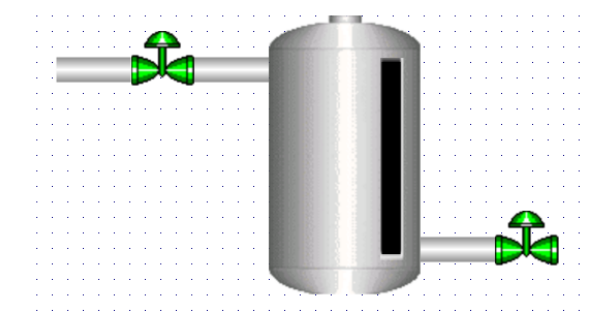

Po wprowadzeniu wszystkich zmian należy całość zapisać . Można to wykonać z górnej belki środowiska deweloperskiego lub używając skrótu **ctrl + s**.

Wonderware

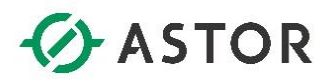

#### d) Definicja zmiennych

Symbole graficzne prezentują określone informacje, które przechowywane są w konstrukcjach programistycznych nazywanych zmiennymi. Aby zdefiniować zmienne, należy z drzewa projektu (Project Explorer) przejść do zakładki Global. A następnie wybrać Project Tags, a na folder o nazwie Tag List kliknąć PPM. Z rozwijanej listy wybierz opcję Insert Tag, aby utworzyć nową zmienną.

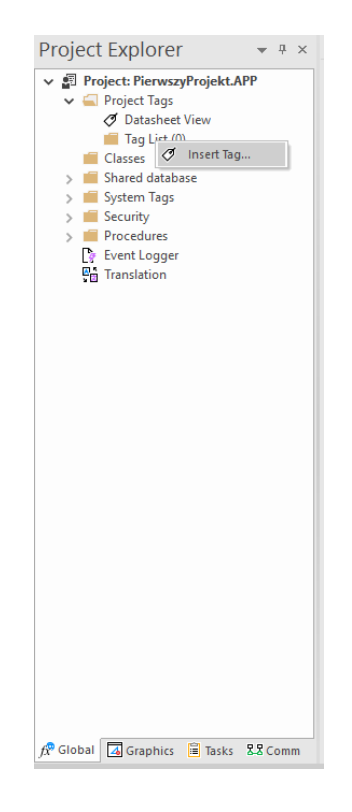

Zdefiniuj zmienną o nazwie **Poziom**, typu **Integer**. Wybierz również **Scope: Server** (środowisko **Runtime** może pełnić rolę serwera, do którego można dostać się za pomocą cienkich klientów np. za pomocą przeglądarki internetowej. Wybranie opcji **Server** pozwala na zmianę wartości zmiennej na serwerze aplikacji, która będzie widoczna na wszystkich klientach aplikacji, natomiast **Local** ogranicza zmianę wartości tylko dla poszczególnego klienta, w którym ta zmiana nastąpiła).

| New Tag      | :         | × |
|--------------|-----------|---|
| Name:        | Poziom    |   |
| Array:       | 0         |   |
| Type:        | Integer - | • |
| Description: |           |   |
| Scope:       | Server 👻  |   |
|              | OK Cancel |   |

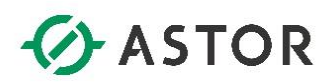

W kolejnym kroku należy ponownie kliknąć **PPM** na **Tag List** i wybrać **Insert Tag.** Zdefiniuj nową zmienną **ZaworWlotowy**, typu **Boolean** oraz zmienną **ZaworWylotowy**, także typu **Boolean** 

Listę stworzonych zmiennych w projekcie, można podejrzeć rozwijając folder **Tag List** w zakładce **Project Explorer**, lub otwierając skoroszyt **Datasheet View** z listą skonfigurowanych zmiennych

| 🗅 🗁 • 🖪 🗂 • 🕨 🔳 🕐 =                               |             |                                                |         |           |     |                                                             |               |                   |             |                            | AVEVA                      | Edge - Project Tags     |   |
|---------------------------------------------------|-------------|------------------------------------------------|---------|-----------|-----|-------------------------------------------------------------|---------------|-------------------|-------------|----------------------------|----------------------------|-------------------------|---|
| File Home View Insert Proje                       | at I<br>Con | Help<br>Download<br>Run<br>Run<br>Stop<br>Task | me Wat  | ch LogWin | Ver | → Import Wizard<br>Convert Resolut<br>ify   Register Contro | tion<br>Is Ri | ab<br>ac<br>lobal | (ªc Replace | unused tags<br>gs database | ☆ Cross Refe<br>Properties | ence                    |   |
| Project Explorer + ×                              | Ø Pr        | oject Tags ×                                   | nent    | Di        |     | Tools                                                       | Gi            |                   |             | Tags                       |                            |                         |   |
| ✓ Project: PierwszyProjekt.APP                    |             | Name                                           | ray Si: | Туре      |     | Description                                                 | Scop          | е                 | I-Value     | I-Alarm                    | I-Historian                | UA External Availabilit | y |
| ✓                                                 |             | 🔍 Filter text                                  | Q F     | 🔍 (All)   | ¥   | 🔍 Filter text                                               | 🔍 (All        | ~                 | 🔍 (AII) 🗸   | 🔍 (AII) 🗸                  | 🔍 (All) 🗸                  | 🔍 (All)                 | ~ |
| Ø Datasheet View                                  | 1           | Poziom                                         | 0       | Integer   | ¥   |                                                             | Server        | ~                 |             |                            |                            | Disabled                | ~ |
| ✓ 🛀 Tag List (3)                                  | 2           | ZaworWlotowy                                   | 0       | Boolean   | v   |                                                             | Server        | ¥                 |             |                            |                            | Disabled                | ~ |
|                                                   | 3           |                                                | 0       | Boolean   | v   |                                                             | Server        | ¥                 |             |                            |                            | Disabled                | ~ |
| ZaworWylotowy                                     | *           |                                                | -       | Integer   | ¥   |                                                             | Server        | ¥                 |             |                            |                            | Disabled                | ~ |
| Classes                                           |             |                                                |         | Integer   | ~   |                                                             | Convor        | ~                 |             |                            |                            | Disabled                |   |
| > 📕 Shared database                               |             |                                                |         | Integer   |     |                                                             | Conver        |                   |             |                            |                            | Disabled                |   |
| > 📕 System Tags                                   | L_          |                                                |         | Integer   | *   |                                                             | Server        | *                 |             |                            |                            | Disabled                |   |
| > 🧾 Security                                      | Ľ           |                                                |         | Integer   | ~   |                                                             | Server        | ~                 |             |                            |                            | Disabled                | · |
| > 🧧 Procedures<br>💽 Event Logger<br>🚰 Translation |             |                                                |         | Integer   | ¥   |                                                             | Server        | ¥                 |             |                            |                            | Disabled                | * |
|                                                   |             |                                                |         |           |     |                                                             |               |                   |             |                            |                            |                         |   |

Wonderware

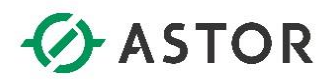

#### e) Definicja skryptu

W projektowanych aplikacjach wizualizacyjnych, które są uruchamiane w rzeczywistych systemach przemysłowych, aplikacje wymieniają informacje z systemami sterowania np. sterownikami programowalnymi PLC. Opisywany przykład nie uwzględnia takiej funkcjonalności, dlatego poniżej zostanie przedstawiony sposób skonfigurowania skryptu, który będzie symulował przebieg procesu napełniania i opróżniania zbiornika w zależności od włączania lub wyłączania zaworu wlotowego oraz wylotowego.

Oprogramowanie pozwala na realizację logiki za pomocą dwóch metod:

- pierwsza to użycie wewnętrznych funkcji oprogramowania o nazwie Build-In Language w specjalnie przygotowanych do tego celu skoroszytach

- druga, to wykorzystanie w skryptach języka Visual Basic Script. W ramach pisania tych skryptów, także dalej istnieje możliwość uruchamiania funkcji Build-In Language, bezpośrednio w ciele skryptu VBScript

W celu zdefiniowania skryptu, który będzie symulował proces napełniania i opróżniania zbiornika należy przejść do zakładki **Tasks.** Kliknij **PPM** na folder **Script** i wybierz **Insert**.

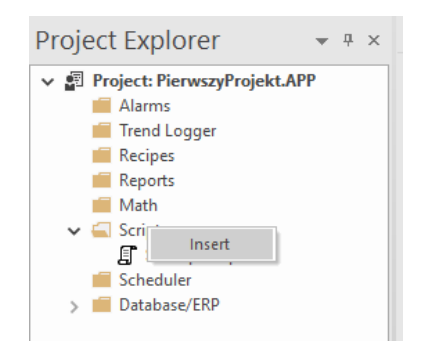

Pojawi się okno do definicji skryptu aplikacyjnego. W polu **Description**, wpisz **Napelnianie zbiornika**, a w polu **Execution:** 

#### \$ZaworWlotowy

Powyższy zapis będzie warunkował, że skrypt będzie uruchamiany w momencie, gdy zmienna \$ZaworWlotowy, przyjmie wartość "1". Następnie uzupełnij skrypt poniższą treścią:

```
If ($ZaworWlotowy = 1 And $Poziom < 100) Then
$Poziom = $Poziom + 1
End If
If $Poziom = 100 Then
$ZaworWlotowy = 0
```

End If

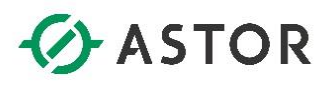

| Zbiornik.scc      SCRIPT0001 [Language: VBScript] ×                                                                                                    |
|----------------------------------------------------------------------------------------------------|
| Description:                                                                                                    |
| Napelnianie zbiornika                                                                                                    |
| Execution:                                                                                                    |
| \$ZaworWlotowy                                                                                                    |
| Variables available only for this group can be declared here.         3         4       The code configured here is executed while the condition configured in the Execution field is TRUE         5       If (\$Zawor\Vlotowy = 1 And \$Poziom < 100) Then |

Po zdefiniowaniu skryptu, całość należy zapisać używając np. skrótu **ctrl + s**. W oknie **Save As** wpisz **1** (w ten sposób numeruje się w programie skoroszyty ze zdefiniowanymi skryptami) i wybierz **Ok**. Po zapisaniu skryptu, zamknij okno z jego definicją.

| Save As       | ×      |
|---------------|--------|
| Sheet number: |        |
| ОК            | Cancel |

W kolejnym kroku, dodaj kolejny skrypt, klikając **PPM** na folder **Script** i wybierz **Insert**. W polu **Description** należy wpisać **Oproznianie zbiornika**, a w polu **Execution**:

#### \$ZaworWylotowy

Następnie uzupełnij skrypt poniższą treścią:

If \$ZaworWylotowy = 1 And \$Poziom > 10 Then \$Poziom = \$Poziom - 1 End If If \$Poziom = 10 Then \$ZaworWylotowy = 0

End If

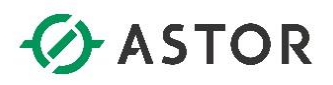

| Thiomik scc SCRIPT0002 [Language: VBScript] X                                                                                                    |
|----------------------------------------------------------------------------------------------------|
| I zaronimiste II och rooz [zangadge roozipe] X                                                                                                    |
| Description:                                                                                                    |
| Oproznianie zbiornika                                                                                                    |
| Execution:                                                                                                    |
| \$ZaworWylotowy                                                                                                    |
| Variables available only for this group can be declared here.         The code configured here is executed while the condition configured in the Execution field is TRUE.         If \$ZaworWylotowy = 1 And \$Poziom > 10 Then         \$Poziom = \$Poziom - 1         End If         If \$Poziom = 10 Then         \$ZaworWylotowy = 0         End If         If \$Poziom = 10 Then         \$ZaworWylotowy = 0         If End If |

Po zdefiniowaniu skryptu należy całość zapisać używając skrótu **ctrl + s**. W oknie **Save As** wpisz **2** i wybierz **Ok**.

| Save As       | ×      |
|---------------|--------|
| Sheet number: |        |
| ОК            | Cancel |

Na koniec zamknij okno definicji skryptu.

Wonderware

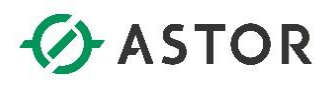

#### f) Prezentacja na grafikach

Umieszczone na oknie symbole graficzne będą prezentowały wartości określonych zmiennych po odpowiednim skonfigurowaniu symbolu. W tym celu należy przypisać do symbolu graficznego wskazaną zmienną oraz jego inne właściwości w celu uzyskania planowanego efektu.

Symbole graficzne będą konfigurowane w kolejności od lewej do prawej strony. W celu skonfigurowania rury znajdującej się po lewej stronie zaworu wlotowego, dwukrotnie kliknij na ten symbol. Pojawi się okno **Object Properties**, w którym ponownie kliknij dwukrotnie w pole **Value**, jak na rysunku poniżej.

| Object  | Properties       |             |                              | × |
|---------|------------------|-------------|------------------------------|---|
| ×       | Replace          | Hint:       | Linked Symbo                 |   |
| Name    | Pipes\pipe02.sym | Use linked  | size Expand                  |   |
| Categor | y:               | Display pro | operties from all categories |   |
| Main    |                  | Property    | Value                        | _ |
|         |                  | value       | 0                            |   |
|         |                  |             |                              |   |
|         |                  |             |                              |   |
|         |                  |             |                              |   |
|         |                  |             |                              |   |
|         |                  |             |                              |   |
|         |                  |             |                              |   |
|         |                  |             |                              |   |
|         |                  |             |                              |   |
|         |                  |             |                              |   |
|         |                  |             |                              |   |
|         |                  |             |                              |   |

Z okna **Object Finder** w kolumnie **Tags** wybierz **Project** i następnie w kolumnie po prawej stronie znajdź zmienną **ZaworWlotowy**, zaznacz ją i wybierz **OK** 

| Object Finder               |                                   |                 | ×      |
|-----------------------------|-----------------------------------|-----------------|--------|
| Selection: Zawo             | rWlotowy                          | [Index] .Member | ОК     |
|                             |                                   |                 | Cancel |
| Tags                        | Name                              | Description     |        |
| i go Project<br>i go System | Poziom ZaworWlotowy ZaworWylotowy |                 | New    |
| Source Status               | 1                                 |                 |        |

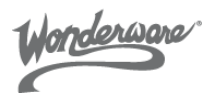

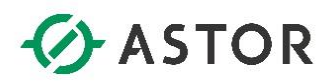

Po wybraniu zmiennej, jej nazwa pokaże się w polu **Value**. Dodatkowo odznacz opcję **Use linked size**, która zezwala na zmienianie rozmiarów osadzonej instancji obiektu graficznego, nie zależnie od rozmiaru jego szablonu.

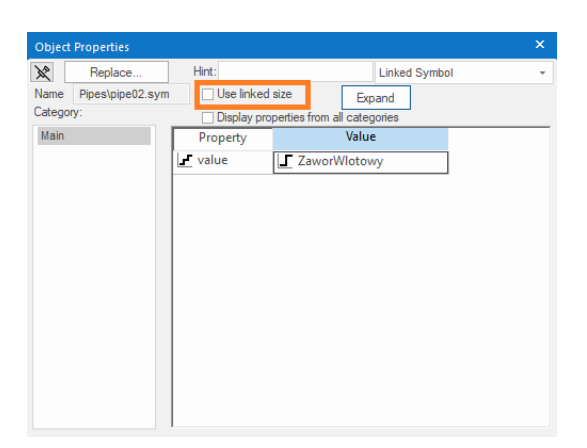

W kolejnym kroku należy zamknąć otwarte okno **Object Properties**, a następnie kliknąć dwukrotnie na zawór znajdujący się po lewej stronie zbiornika. W kolejnym oknie **Object Properties** kliknij dwukrotnie na pole **Value** dla **TagState** (odpowiada za wyświetlany kolor zaworu).

| Object Properties      |                 |                             | × |
|------------------------|-----------------|-----------------------------|---|
| Replace                | Hint:           | Linked Symbol               | - |
| Name Valves\valve05.sy | ym 🔽 Use linked | size Expand                 |   |
| Category:              | Display pro     | perties from all categories |   |
| Main                   | Property        | Value                       |   |
|                        | TagCmd          |                             |   |
|                        | TagState        | ElinkSlow                   |   |
|                        |                 |                             |   |
|                        |                 |                             |   |
|                        |                 |                             |   |
|                        |                 |                             |   |
|                        |                 |                             |   |
|                        |                 |                             |   |
|                        |                 |                             |   |
|                        |                 |                             |   |
|                        |                 |                             |   |
|                        |                 |                             |   |
|                        | 1               |                             |   |

W oknie **Object Finder** znajdź zmienną **ZaworWlotowy**, zaznacz ją i wybierz **OK**.

| Object Finder                                                                                                    |                                            |                 | ×      |
|----------------------------------------------------------------------------------------------------|--------------------------------------------|-----------------|--------|
| Selection: ZaworW                                                                                                    | Vlotowy                                    | [Index] .Member | ОК     |
|                                                                                                    |                                            |                 | Cancel |
| Ø Tags                                                                                                    | Name                                       | Description     |        |
| <ul> <li>g Project</li> <li>Booleau</li> <li>Integer</li> <li>Real</li> <li>T String</li> <li>t Class</li> <li>g System</li> </ul> | Le Pozion<br>ZaworWlotowy<br>ZaworWylotowy |                 | New    |
| Source Status                                                                                                    |                                            |                 |        |

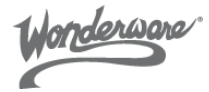

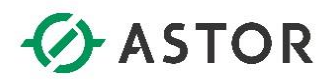

W kolejnym kroku, należy kliknąć dwukrotnie na pole **Value** dla właściwości **TagCmd** (odpowiada za zmianę stanu danej zmiennej).

| Object | Properties       |                      |                         | × |
|--------|------------------|----------------------|-------------------------|---|
| ×      | Replace          | Hint:                | Linked Symbol           | - |
| Name   | Valves\valve05.s | ym 🔽 Use linked size | Expand                  |   |
| Catego | y:               | Display propert      | ies from all categories |   |
| Main   |                  | Property             | Value                   |   |
|        |                  | TagCmd               |                         |   |
|        |                  | TagState             | ZaworWlotowy            |   |
|        |                  |                      |                         |   |
|        |                  |                      |                         |   |
|        |                  |                      |                         |   |
|        |                  |                      |                         |   |
|        |                  |                      |                         |   |
|        |                  |                      |                         |   |
|        |                  |                      |                         |   |
|        |                  |                      |                         |   |
|        |                  |                      |                         |   |
|        |                  |                      |                         |   |
|        |                  |                      |                         |   |

W oknie **Object Finder** znajdź zmienną **ZaworWlotowy**, zaznacz ją i wybierz **OK**.

| Object Finder                                                                                                    | ×            |
|----------------------------------------------------------------------------------------------------|--------------|
| Selection: ZaworWotowy [Index] Member                                                                                                    | OK<br>Cancel |
| Ø Tags     Name     Description       Ø Project     Poion       ✓ Integer     ZaworWictowy       ✓ String     Case       Ø System     System | New          |
| Source Status                                                                                                    |              |

Po wybraniu zmiennej, jej nazwa ukaże się w polu **Value** przy etykiecie **TagCmd.** Dodatkowo odznacz opcję **Use linked size**. Po wprowadzeniu zmian, zamknij okno **Object Properties** 

| Object | Properties      |     |              |         |          |              |          |    | × |
|--------|-----------------|-----|--------------|---------|----------|--------------|----------|----|---|
| ×      | Replace         |     | Hint:        |         |          | Linke        | ed Symbo | bl | - |
| Name   | Valves\valve05. | sym | 🗌 Use linked | size    |          | Expand       |          |    |   |
| Catego | y:              |     | Display pro  | perties | from all | l categories |          |    |   |
| Main   |                 |     | Property     |         |          | Value        |          |    |   |
|        |                 | 12  | TagCmd       | L Z     | aworW    | /lotowy      |          | ]  |   |
|        |                 | Ŀ   | TagState     | L Z     | aworW    | /lotowy      |          | 1  |   |
|        |                 |     |              |         |          |              |          | 1  |   |
|        |                 |     |              |         |          |              |          |    |   |
|        |                 |     |              |         |          |              |          |    |   |
|        |                 |     |              |         |          |              |          |    |   |
|        |                 |     |              |         |          |              |          |    |   |
|        |                 |     |              |         |          |              |          |    |   |
|        |                 |     |              |         |          |              |          |    |   |
|        |                 |     |              |         |          |              |          |    |   |
|        |                 |     |              |         |          |              |          |    |   |
|        |                 |     |              |         |          |              |          |    |   |
|        |                 | 1   |              |         |          |              |          |    |   |

Vonderwore

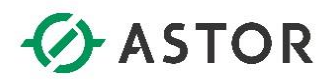

Kolejnym modyfikowanym obiektem będzie rura znajdująca się po bezpośredniolewej stronie zbiornika. Kliknij na niej dwukrotnie lewym klawiszem myszy, dzięki czemu pojawi się okno **Object Properties**. Kliknij dwukrotnie w puste pole **Value**.

| Object | Properties       |            |                        |               | × |
|--------|------------------|------------|------------------------|---------------|---|
| ×      | Replace          | Hint:      |                        | Linked Symbol | * |
| Name   | Pipes\pipe02.sym | Use linked | d size Ex              | band          |   |
| Catego | ry:              | Display pr | operties from all cate | gories        |   |
| Main   |                  | Property   | Valu                   | e             |   |
|        |                  | value      | 0                      |               |   |
|        |                  |            | 1                      |               |   |
|        |                  |            |                        |               |   |
|        |                  |            |                        |               |   |
|        |                  |            |                        |               |   |
|        |                  |            |                        |               |   |
|        |                  |            |                        |               |   |
|        |                  |            |                        |               |   |
|        |                  |            |                        |               |   |
|        |                  |            |                        |               |   |
|        |                  |            |                        |               |   |
|        |                  |            |                        |               |   |
|        |                  |            |                        |               |   |

Z okna Object Finder znajdź zmienną ZaworWlotowy, zaznacz ją i wybierz OK.

| Object Finder                                                                                     |                                           |             |                 | ×      |  |
|---------------------------------------------------------------------------------------------------|-------------------------------------------|-------------|-----------------|--------|--|
| Selection: ZaworV                                                                                 | Vlotowy                                   |             | [Index] .Member | ОК     |  |
|                                                                                                   |                                           |             |                 | Cancel |  |
| Ø Tags                                                                                            | Name                                      | Description |                 |        |  |
| Project     Sooleau     Project     Sooleau     Project     Integer     Real     String     Class | Poziom     ZaworWlotowy     ZaworWylotowy |             |                 | New    |  |
| t Class                                                                                           |                                           |             |                 |        |  |
| •                                                                                                 | ]                                         |             |                 |        |  |
| Source Status                                                                                     |                                           |             |                 |        |  |

Po wybraniu zmiennej jej nazwa ukaże się w polu **Value**. Dodatkowo odznacz opcję **Use linked size**. Po wprowadzeniu zmian, zamknij okno **Object Properties** 

| Object  | Properties       |             |                       |              | ×    |
|---------|------------------|-------------|-----------------------|--------------|------|
| ×       | Replace          | Hint:       |                       | Linked Symbo | ol 👻 |
| Name    | Pipes\pipe02.sym | Use linked  | size Ex               | pand         |      |
| Categor | y:               | Display pro | perties from all cate | gories       |      |
| Main    |                  | Property    | Valu                  | e            |      |
|         |                  | 🖌 value     | ZaworWloto            | wy           | 1    |
|         |                  |             |                       | -            | 1    |
|         |                  |             |                       |              |      |
|         |                  |             |                       |              |      |
|         |                  |             |                       |              |      |
|         |                  |             |                       |              |      |
|         |                  |             |                       |              |      |
|         |                  |             |                       |              |      |
|         |                  |             |                       |              |      |
|         |                  |             |                       |              |      |
|         |                  |             |                       |              |      |
|         |                  |             |                       |              |      |
|         |                  |             |                       |              |      |

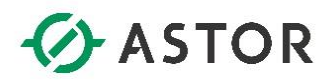

W kolejnym kroku, kliknij dwukrotnie na zbiornik. W **Object Properties** należy dwukrotnie kliknąć w pole **Value** dla właściwości **TagLevel.** 

| Replace               | Hint:          | Linked Symbol               | Ŧ |
|-----------------------|----------------|-----------------------------|---|
| Name Tanks\tank01.sym | u 🔽 Use linked | size Expand                 |   |
| Category:             | Display pro    | perties from all categories |   |
| Main                  | Property       | Value                       |   |
|                       | Max            | 100                         |   |
|                       | Min            | 0                           |   |
|                       | TagLevel       | AnalogValue_                |   |
|                       | <b></b>        |                             |   |
|                       |                |                             |   |
|                       |                |                             |   |
|                       |                |                             |   |
|                       |                |                             |   |
|                       |                |                             |   |
|                       |                |                             |   |
|                       |                |                             |   |
|                       |                |                             |   |

W oknie **Object Finder** znajdź zmienną **Poziom**, zaznacz ją i wybierz **OK**.

| Selection: Poziom [Index] Member OK Cancel                                                                                                    | × |
|----------------------------------------------------------------------------------------------------|---|
| Cancel                                                                                                    | ] |
|                                                                                                    |   |
| Tags Name Description                                                                                                    |   |
| Image: Image: |   |

Dodatkowo odznacz dla obiektu opcję **Use linked size**. Po wprowadzeniu zmian, zamknij okno **Object Properties.** 

| Object Properties      |                | ×                            |
|------------------------|----------------|------------------------------|
| Replace                | Hint:          | Linked Symbol 👻              |
| Name: Tanks\tank01.syn | n 🔄 Use linked | size Expand                  |
| Category:              | Display pro    | operties from all categories |
| Main                   | Property       | Value                        |
|                        | Max            | 100                          |
|                        | Min            | 0                            |
|                        | TagLevel       | Poziom                       |
|                        |                |                              |
|                        |                |                              |
|                        |                |                              |
|                        |                |                              |
|                        |                |                              |
|                        |                |                              |
|                        |                |                              |
|                        |                |                              |
|                        |                |                              |
|                        | I              |                              |

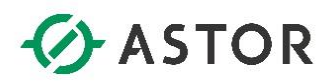

W następnej kolejności, należy wejść w ustawienia obiektu reprezentującego rurę, znajdującą się po prawej stronie zbiornika. Pojawi się okno **Object Properties**, w którym kliknij dwukrotnie w pole **Value** dla właściwości value.

| Object Properties     |             |                  |               | × |
|-----------------------|-------------|------------------|---------------|---|
| Replace               | Hint:       |                  | Linked Symbol | - |
| Name Pipes\pipe02.sym | Use linked  | size             | Expand        |   |
| Category:             | Display pro | perties from all | categories    |   |
| Main                  | Property    |                  | Value         |   |
|                       | value       | 0                |               |   |
|                       |             | L                |               |   |
|                       |             |                  |               |   |
|                       |             |                  |               |   |
|                       |             |                  |               |   |
|                       |             |                  |               |   |
|                       |             |                  |               |   |
|                       |             |                  |               |   |
|                       |             |                  |               |   |
|                       |             |                  |               |   |
|                       |             |                  |               |   |
|                       |             |                  |               |   |
|                       |             |                  |               |   |

Z okna **Object Finder** znajdź zmienną **ZaworWylotowy**, zaznacz ją i wybierz **OK**.

| Selection: ZaworWytotowy [Index] Member OK<br>Cancel<br>Tags<br>Project<br>Booleat<br>ZaworWlotowy<br>Cancel<br>Poziom<br>ZaworWlotowy<br>Cancel<br>New<br>New | Object Finder                                                                                                    |                                        |                 |              |
|----------------------------------------------------------------------------------------------------|----------------------------------------------------------------------------------------------------|----------------------------------------|-----------------|--------------|
|                                                                                                    | Selection: Zawory                                                                                                    | Vylotowy                               | [Index] .Member | OK<br>Cancel |
| Image: Compact Data                                                                                                    | Tags Tags Tags Project Booleau Laboleau Labolea | Name Poziom ZaworWlotowy ZaworWylotowy | Description     | New          |

W oknie **Object Properties** należy odznaczyć opcję **Use linked size**, a następnie zamknąć okno otwarte okno **Object Properties**.

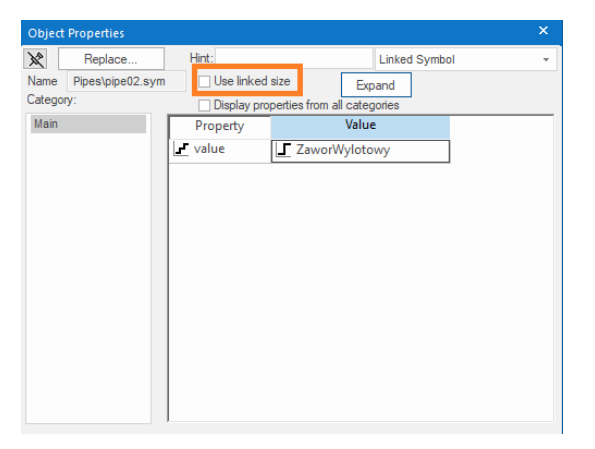

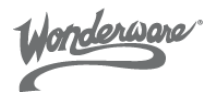

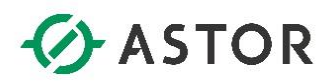

Kolejnym modyfikowanym obiektem będzie zawór znajdujący się po prawej stronie zbiornika. Po otwarciu okna z właściwościami obiektu (**Object Properties**) dla zaworu, należy kliknąć dwukrotnie na pole **Value** dla **TagState**.

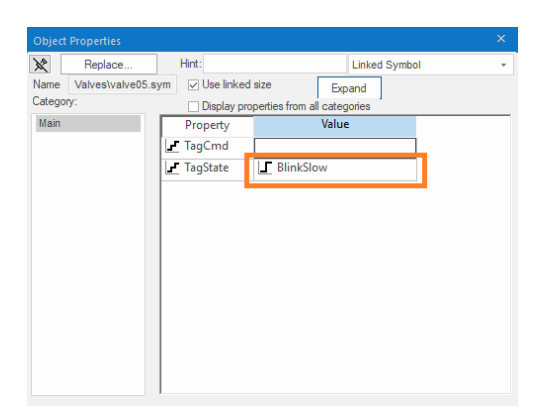

W oknie **Object Finder** znajdź zmienną **ZaworWylotowy**, zaznacz ją i wybierz **OK**.

| Object Finder                                                                                                    |                                         |                 |        |
|----------------------------------------------------------------------------------------------------|-----------------------------------------|-----------------|--------|
| Selection: ZaworW                                                                                                    | Vylotowy                                | [Index] .Member | ОК     |
|                                                                                                    |                                         |                 | Cancel |
| Tags                                                                                                    | Name                                    | Description     |        |
| <ul> <li>Project</li> <li>Booleau</li> <li>Booleau</li> <li>Integer</li> <li>Real</li> <li>String</li> <li>Class</li> <li>System</li> </ul> | Poziom<br>ZaworWlotowy<br>ZaworWylotowy |                 | New    |
| Source Status                                                                                                    |                                         |                 |        |

W kolejnym kroku należy kliknąć dwukrotnie na pole Value dla TagCmd.

| Object | Properties       |                  |                    |               | × |
|--------|------------------|------------------|--------------------|---------------|---|
| ×      | Replace          | Hint:            |                    | Linked Symbol |   |
| Name   | Valves\valve05.s | sym 🔽 Use linked | size               | Expand        |   |
| Catego | <b>y</b> :       | Display pro      | perties from all c | ategories     |   |
| Main   |                  | Property         | V                  | /alue         | _ |
|        |                  | TagCmd           |                    |               |   |
|        |                  | TagState         | Zaworwy            | lotowy        | • |
|        |                  |                  |                    |               |   |
|        |                  |                  |                    |               |   |
|        |                  |                  |                    |               |   |
|        |                  |                  |                    |               |   |
|        |                  |                  |                    |               |   |
|        |                  |                  |                    |               |   |
|        |                  |                  |                    |               |   |
|        |                  |                  |                    |               |   |
|        |                  |                  |                    |               |   |
|        |                  |                  |                    |               |   |
|        |                  | 1                |                    |               |   |

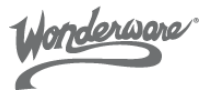

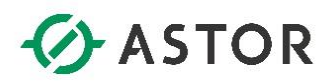

| Object Finder                                                                      |                                                     |                 | ×      |
|------------------------------------------------------------------------------------|-----------------------------------------------------|-----------------|--------|
| Selection: ZaworV                                                                  | Vylotowy                                            | [Index] .Member | ОК     |
|                                                                                    |                                                     |                 | Cancel |
| Ø Tags                                                                             | Name                                                | Description     |        |
| ☐ Booleau<br>☐ Booleau<br>☐ Integer<br>₩ Real<br>① String<br>৳ Class<br>☑ Ø System | I ZaworWlotowy<br>I ZaworWlotowy<br>I ZaworWylotowy |                 | New    |
| Source Status                                                                      |                                                     |                 |        |

W oknie **Object Finder** znajdź zmienną **ZaworWylotowy**, zaznacz ją i wybierz **OK**.

Dla edytowanego obiektu, należy również odznaczyć opcję Use linked size.

| Object    | t Properties    |     |              |                 |         |               | × |
|-----------|-----------------|-----|--------------|-----------------|---------|---------------|---|
| $\gtrsim$ | Replace         |     | Hint:        |                 |         | Linked Symbol | - |
| Name      | Valves\valve05. | sym | 🗌 Use linked | size            | Exp     | band          |   |
| Catego    | ory:            |     | Display pro  | perties from al | l categ | gories        |   |
| Main      |                 |     | Property     |                 | Value   | e             |   |
|           |                 | Ŀ   | TagCmd       | ZaworW          | Vyloto  | wy            |   |
|           |                 | Ŀ   | TagState     | ZaworW          | Vyloto  | wy            |   |
|           |                 |     |              |                 |         |               |   |
|           |                 |     |              |                 |         |               |   |
|           |                 |     |              |                 |         |               |   |
|           |                 |     |              |                 |         |               |   |
|           |                 |     |              |                 |         |               |   |
|           |                 |     |              |                 |         |               |   |
|           |                 |     |              |                 |         |               |   |
|           |                 |     |              |                 |         |               |   |
|           |                 |     |              |                 |         |               |   |
|           |                 |     |              |                 |         |               |   |
|           |                 |     |              |                 |         |               |   |

Po przypisaniu zmiennych do obiektów graficznych, należy zamknąć okno Object Properties.

Wonderware

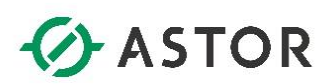

Poniżej przedstawiono przykładową wizualizację zbiornika.

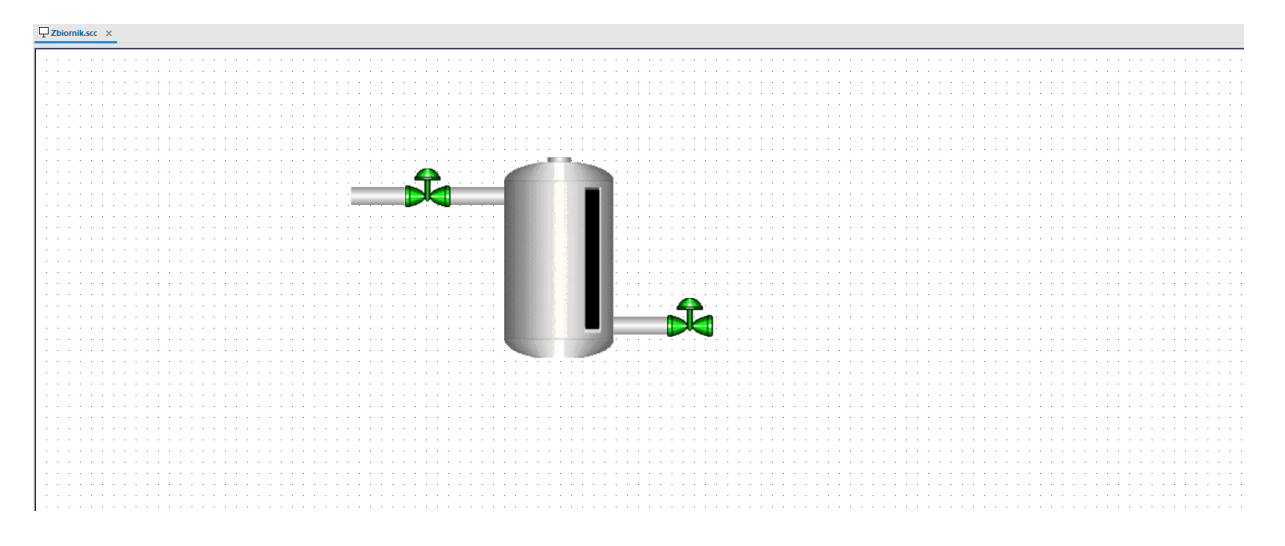

Zapisz wprowadzone zmiany używając np. skrótu ctrl + s.

Wonderware

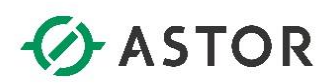

#### g) Uruchamianie zaprojektowanej aplikacji

Z zakładki **Draw** wybierz element graficzny **Button** i osadź go w prawym górnym rogu okna wizualizacji. Po przejściu do działającej aplikacji - **Runtime**, przycisk ten będzie odpowiedzialny za wyłączenie aplikacji

| File          | Hom      | e View Insert          | Project      | Draw    | Help            |         |               |                                                      |               |               |                   |                  |            |                        |                              |                                       |
|---------------|----------|------------------------|--------------|---------|-----------------|---------|---------------|------------------------------------------------------|---------------|---------------|-------------------|------------------|------------|------------------------|------------------------------|---------------------------------------|
|               | P        | At Residence at langue | Calestian    |         | Description     |         | N time        | Destanala                                            | A Test        | Durbhutten    | Combo Roy         | C. Alarm (Sugar) | $\bigcirc$ | V Antine V Constant of | Command A. Test Data Link    | Desine                                |
|               | $\equiv$ | Est background image   | ge selection |         | ropenies        |         | Line          | L Rectangle                                          | Alexi         | 8 Pushbutton  | E COMPO BOX       | G Alami/Event    | (€3)       | Actives Control -      | Command A lext Data Link     | - Resize                              |
| Attributor    |          | Background Color •     | Disable D    | rag 🌃 ( | Grid Settings 🔻 | Arrange | Open Polygon  | Rounded Rectangle                                    | ≔[ Text Box   | Check Box     | List Box          | 😭 Trend          | Sumboli    | Linked Picture         | 🥵 HyperLink 🚷 Color          | (•) Rotation                          |
| Attributes    | script   | 📙 Layout               | Cac Replace  | 21      | Undo            | v v     | Closed Polygo | n 🔿 Ellipse                                          | Button        | Radio Buttor  | n 🛱 Smart Message | E Grid           | Symbols    | 🔓 Custom Widget        | Bargraph 🐵 Visibility/Positi | ion                                   |
|               |          | Screen                 |              | Edi     | ting            |         |               | Shanes                                               |               | Active Obje   | rts               | Data Objects     |            | Libraries              | Animations                   |                                       |
|               |          |                        |              | CON     | ung             |         |               | Shapes                                               |               | Active Object |                   | Data Objetta     |            | cioranes               |                              |                                       |
|               |          |                        |              |         |                 |         |               |                                                      |               |               |                   |                  |            |                        |                              |                                       |
|               |          |                        |              |         |                 |         |               |                                                      |               |               |                   |                  |            |                        |                              |                                       |
|               |          |                        |              |         |                 |         |               |                                                      |               |               |                   |                  |            |                        |                              |                                       |
|               |          |                        |              |         |                 |         |               |                                                      |               |               |                   |                  |            |                        |                              |                                       |
|               |          |                        |              |         |                 |         |               |                                                      |               |               |                   |                  |            |                        |                              |                                       |
| 2 Zbiorn      | ik.scc   | ×                      |              |         |                 |         |               |                                                      |               |               |                   |                  |            |                        |                              |                                       |
|               |          | _                      |              |         |                 |         |               |                                                      |               |               |                   |                  |            |                        |                              |                                       |
| 1.000         |          |                        |              |         |                 |         |               |                                                      |               |               |                   |                  |            |                        |                              | <u>.</u>                              |
| 1.000         |          |                        |              |         |                 |         |               |                                                      |               |               |                   |                  |            |                        |                              | 1 1 1 1 1 1 1 1 1 1 1 1 1 1 1 1 1 1 1 |
| 1.1.1.1.1     |          |                        |              |         |                 |         |               |                                                      |               |               |                   |                  |            |                        | Text                         | State of the second                   |
| 1.1.1.1.1     |          |                        |              |         |                 |         |               |                                                      |               |               |                   |                  |            |                        | iext                         |                                       |
|               |          |                        |              |         |                 |         |               |                                                      |               |               |                   |                  |            |                        |                              |                                       |
|               |          |                        |              |         |                 |         |               |                                                      |               |               |                   |                  |            |                        |                              |                                       |
|               |          |                        |              |         |                 |         |               |                                                      |               |               |                   |                  |            |                        |                              |                                       |
|               |          |                        |              |         |                 |         |               |                                                      |               |               |                   |                  |            |                        |                              |                                       |
| 1.000         |          |                        |              |         |                 |         |               | and the second second                                |               |               |                   |                  |            |                        |                              |                                       |
| 1.1.1.1       |          |                        |              |         |                 |         | · 🕰           |                                                      |               |               |                   |                  |            |                        |                              |                                       |
| 1.1.1.1       |          |                        |              |         |                 |         |               |                                                      | 1 1 1 1 1 1 1 |               |                   |                  |            |                        |                              |                                       |
| 1.1.1.1       |          |                        |              |         |                 | _       |               |                                                      |               |               |                   |                  |            |                        |                              |                                       |
|               |          |                        |              |         |                 |         |               |                                                      |               |               |                   |                  |            |                        |                              |                                       |
|               |          |                        |              |         |                 |         |               |                                                      |               |               |                   |                  |            |                        |                              |                                       |
|               |          |                        |              |         |                 |         |               | <ul> <li>A 100 King State</li> </ul>                 |               |               |                   |                  |            |                        |                              |                                       |
| 1.1.1.1.1     |          |                        |              |         |                 |         |               | <ul> <li>International Control of Control</li> </ul> |               |               |                   |                  |            |                        |                              |                                       |
| 1.1.1.1.1     |          |                        |              |         |                 |         |               |                                                      | 1.1.1.1.1.1   |               |                   |                  |            |                        |                              |                                       |
| 1.1.1.1       |          |                        |              |         |                 |         |               |                                                      |               |               |                   |                  |            |                        |                              |                                       |
| 1.1.1.1       |          |                        |              |         |                 |         |               |                                                      |               |               |                   |                  |            |                        |                              |                                       |
|               |          |                        |              |         |                 |         |               |                                                      |               |               |                   |                  |            |                        |                              |                                       |
|               |          |                        |              |         |                 |         |               |                                                      |               |               |                   |                  |            |                        |                              |                                       |
|               |          |                        |              |         |                 |         |               | ·                                                    |               |               |                   |                  |            |                        |                              |                                       |
| 1.1.1.1.1.1   |          |                        |              |         |                 |         |               | -                                                    |               |               |                   |                  |            |                        |                              |                                       |
| 1.1.1.1.1     |          |                        |              |         |                 |         |               |                                                      |               |               |                   |                  |            |                        |                              |                                       |
| 1.1.1.1       |          |                        |              |         |                 |         |               |                                                      |               |               |                   |                  |            |                        |                              |                                       |
|               |          |                        |              |         |                 |         |               |                                                      |               |               |                   |                  |            |                        |                              |                                       |
|               |          |                        |              |         |                 |         |               |                                                      |               |               |                   |                  |            |                        |                              |                                       |
| 1.1.1.1.1     |          |                        |              |         |                 |         |               |                                                      |               |               |                   |                  |            |                        |                              |                                       |
| 1.000         |          |                        |              |         |                 |         |               |                                                      |               |               |                   |                  |            |                        |                              |                                       |
| 1.00          |          |                        |              |         |                 |         |               |                                                      |               |               |                   |                  |            |                        |                              |                                       |
| 1.1.1.1       |          |                        |              |         |                 |         |               |                                                      |               |               |                   |                  |            |                        |                              |                                       |
| 1.1.1.1       |          |                        |              |         |                 |         |               |                                                      |               |               |                   |                  |            |                        |                              |                                       |
|               |          |                        |              |         |                 |         |               |                                                      |               |               |                   |                  |            |                        |                              |                                       |
|               |          |                        |              |         |                 |         |               |                                                      |               |               |                   |                  |            |                        |                              |                                       |
|               |          |                        |              |         |                 |         |               |                                                      |               |               |                   |                  |            |                        |                              |                                       |
| 1 - E - E - E |          |                        |              |         |                 |         |               |                                                      |               |               |                   |                  |            |                        |                              |                                       |

W kolejnym kroku dodaj osadzonemu przyciskowi animację **Command** – animacja ta pozwoli na konfigurację logiki, która się wykona w momencie kliknięcia na przycisk.

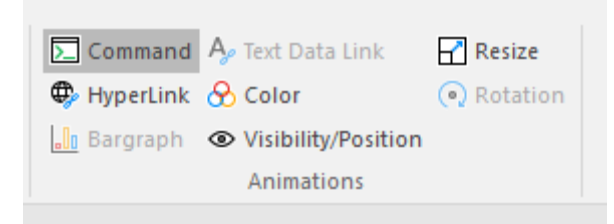

Monderware

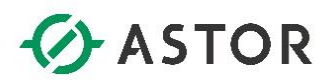

Kliknij dwukrotnie na osadzony **Button**, aby wejść do właściwości obiektu. W **Object Properties**, należy upewnić się w prawym górnym rogu okna, że edytujesz animację **Command**, a następnie po wybraniu zakładki **On Down** (skrypt realizowany jednokrotnie po wciśnięciu przycisku), wpisać **\$Shutdown()** – jest to odwoływanie do funkcji Build-In Language, która zamknie aplikację po jej uruchomieniu.

| 0 | bjed | t Prope | erties                                                                                                    |        |               |             |                 | ×          |
|---|------|---------|----------------------------------------------------------------------------------------------------|--------|---------------|-------------|-----------------|------------|
| Ŕ | •    | Re      | place                                                                                                    | Hint   | t:            |             | Command         | Ŧ          |
|   |      | Type:   | VBScript                                                                                                    |        | -             | Config      | Back            | to button  |
|   | On   | Down    | On While                                                                                                    | On Up  | On Right Down | On Right Up | On Double Click | On Tou 🔸 🕨 |
|   |      | _       | 1 \$Shute                                                                                                    | iown() |               |             |                 |            |
|   |      |         | , on the second second se | ()     |               |             |                 |            |
|   |      |         |                                                                                                    |        |               |             |                 |            |
|   |      |         |                                                                                                    |        |               |             |                 |            |
|   |      |         |                                                                                                    |        |               |             |                 |            |

W kolejnym kroku w okbie **Object Properties** zmień ustawienia edycji animacji **Command** na **Button**, a następnie w polu **Caption**, wpisz **Zamknij** 

| Object Properties |        |                   | ×          |
|-------------------|--------|-------------------|------------|
| Replace           | Hint:  | Button            | -          |
| Caption:          |        |                   |            |
| Zamknij           |        |                   |            |
|                   |        |                   |            |
|                   |        |                   | ►.         |
| Style: 3D Sharp   | -      | Background color: | Align: 📃 🔻 |
| Fonts             | Images | Advanced          | Command    |

Po wprowadzonych zmianach całość należy zapisać używając skrótu **ctrl + s**. W celu uruchomienia zaprojektowanej aplikacji naciśnij napis **Run** znajdujący się w zakładce **Local Management**.

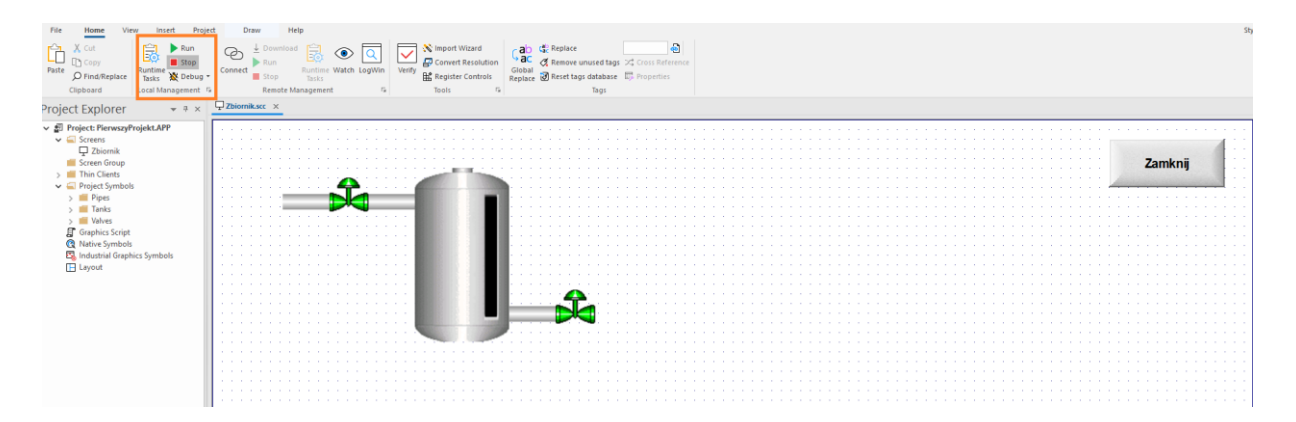

Zamknij

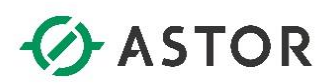

Zostanie uruchomiony środowisko **Runtime**, w którym przełączając zawór wlotowy lub wylotowy, zbiornik będzie napełniany lub opróżniany. Klikając przycisk **Zamknij** wrócisz do środowiska **Development**.

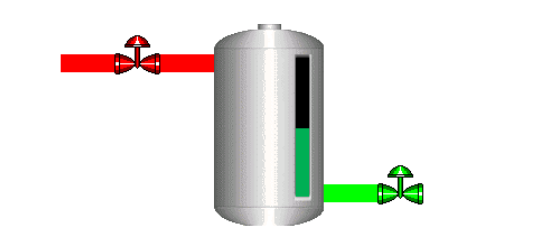

Dziękujemy za pracę z instrukcją "Pierwsze Kroki w AVEVA Edge 2020".

Po więcej informacji o produkcie, zapraszamy na stronę <u>www.astor.com.pl</u>, gdzie po darmowej rejestracji i zalogowaniu się, można obejrzeć darmowe e-szkolenie z zakresu projektowania aplikacji w środowisku AVEVA Edge. E-szkolenie zostało przygotowane na wcześniejszej wersji produktu (Wonderware InTouch Machine Edition), natomiast informacje tam zawarte można z powodzeniem wykorzystywać także w aktualnej wersji produktu.

Jeżeli mają Państwo pytania, zapraszamy do kontaktu na support@astor.com.pl.